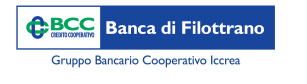

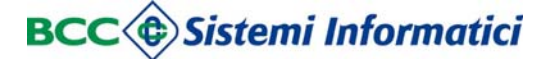

C 1

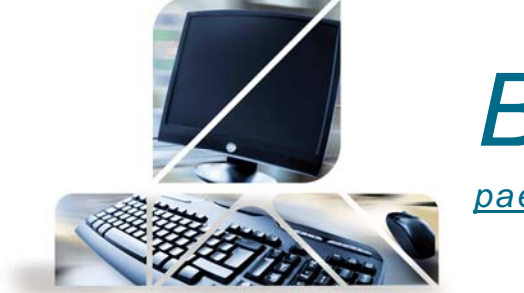

Bonifico in Euro (in Valuta Euro su Italia e

paesi aderenti all'area SEPA)

Dal menù "Disposizioni" -> "Rapporti" -> "Bonifici"

Si apre la schermata dedicata ai bonifici, sono obbligatori tutti i campi contrassegnati dall'asterisco. Per ogni sezione cliccando sul simbolo "+" è possibile rendere visibili i campi secondari. Qui sotto alcune note sull'utilizzo dei bonifici fiscali e il richiamo dei beneficiari dalla rubrica.

| Importo * Tipo pagamento Bon. ordinario<br>Bonifico detrazione fiscale<br>Qui è possibile selezionare il<br>bonifico ordinario oppure per<br>detrazione fiscale<br>Nominativo * Salva anagrafica<br>IBAN * Espandi Qui è possibile richiamare il beneficiario<br>direttamente dalla rubrica oppure, se nuor<br>salvarlo direttamente in anagrafica fleggar<br>campo "Salva Anagrafica"                                                                                                    | 0             |
|----------------------------------------------------------------------------------------------------|---------------|
| Descrizione * Qui è possibile selezionare il bonifico ordinario oppure per detrazione fiscale Conti del beneficiario Nominativo * BAN * BAN * BA | 0             |
| Nominativo * BAN * BAN * | 0             |
| Nominativo *           Rubrica         Qui è possibile richiamare il beneficiario direttamente dalla rubrica oppure, se nuo salvarlo direttamente in anagrafica fleggar campo "Salva Anagrafica"           Dati dell'ordinante                                                                                                    |               |
|                                                                                                    | ro,<br>ido il |
| Salva dati ordinant                                                                                                    | C             |
| Conto n. * 00000 12345 000032660912 conti correnti prova buscemi saldo disponibile al <b>30/07/2014:</b> 6.226,50 EUR                                                                                                    |               |
| IBAN IT55A0000012345000032660912                                                                                                    |               |
| campi contrassegnati con (*) sono obbligatori INSERISCI                                                                                                    | SPEDISCI      |
|                                                                                                    |               |

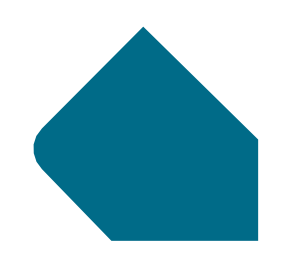

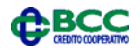

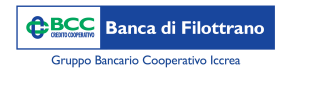

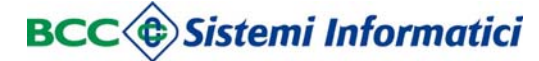

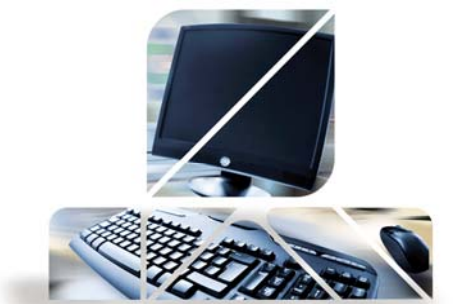

## Bonifico in Euro (in Valuta Euro su Italia e

paesi aderenti all'area SEPA)

Successivamente all'inserimento dei dati si può cliccare sul pulsante "Spedisci" per l'invio immediato alla Banca oppure sul pulsante "Inserisci". In quest'ultimo caso la disposizione sarà salvata e spostata nella sezione "Disposizioni Preparate" per essere spedita successivamente da sola o con altri bonifici. Cliccando sul tasto "Spedisci" si accederà alla maschera per il controllo dei dati inseriti e per effettuare l'invio servirà prima la password dispositiva e successivamente l'OTP in base al proprio strumento di sicurezza.

| Dati della disposizi                                               | ione                                                                                                    |                              |                 |     |     |  |
|--------------------------------------------------------------------|----------------------------------------------------------------------------------------------------|------------------------------|-----------------|-----|-----|--|
| mporto<br>Descrizione<br>Fipo pagamento<br>Data inserimento        | 1,00<br>test<br>Bon. ordinario<br>20/09/2017 17.57.19                                                        |                              | <b>.</b>        |     |     |  |
| Dati del beneficiari<br>BAN                                        | io<br>IT 03 Q 07601 12300 001038842918                                                                       |                              | Riepil<br>bonif | ico | del |  |
| Dati relativi all'ordi                                             | inante                                                                                                    |                              |                 |     |     |  |
| Conto n.<br>ntestazione<br>Cod.Fisc./P.IVA<br>ndirizzo<br>Località | 00000 22100 00000048421<br>DEMO IMPRESA DISPOSITIVO<br>RSSMRA50P13L840N<br>VIA DANILO GATTI 74<br>FIRENZE FI | Inserimento p<br>dispositiva | assword         |     |     |  |
|                                                                    |                                                                                                    |                              |                 |     |     |  |

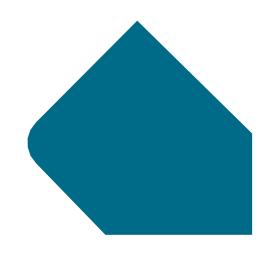

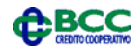

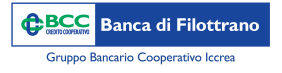

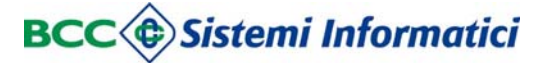

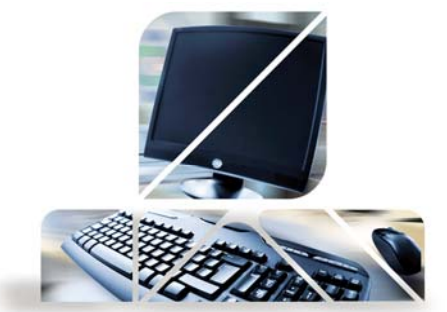

Bonifico in Euro (in Valuta Euro su Italia e

paesi aderenti all'area SEPA)

| NEW - Orari di esec                                                                                                    | cuzione dei bonifici                                                                                                    |
|----------------------------------------------------------------------------------------------------|----------------------------------------------------------------------------------------------------|
| Inbank                                                                                                    | RelaxBanking                                                                                                    |
| Per i bonifici inseriti entro le ore 16:00 si garantisce l'invio<br>del flusso in Banca entro la giornata del giorno stesso di<br>spedizione               | Per i bonifici singoli Online inseriti entro le ore 16:00 si<br>garantisce l'invio del flusso in Banca entro la giornata del<br>giorno stesso di spedizione             |
| Per i bonifici inseriti successivamente alle ore 16:00, l'invio<br>del flusso in Banca avverrà il primo giorno utile successivo alla<br>data di spedizione | Per i bonifici per Distinta inseriti entro le ore 13:00 si<br>garantisce l'invio del flusso in Banca entro la giornata del<br>giorno stesso di spedizione               |
| E' possibile inserire alla voce "Data esecuzione" una data<br>futura in cui spedire il bonifico                                                            | Per i bonifici per Distinta inseriti successivamente alle ore<br>13:00, l'invio del flusso in Banca avverrà il primo giorno utile<br>successivo alla data di spedizione |
|                                                                                                    | E' possibile inserire alla voce "Data esecuzione" una data<br>futura in cui spedire il bonifico                                                                         |

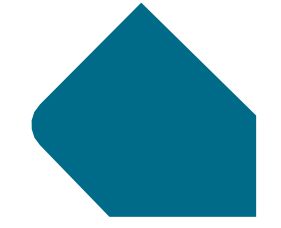

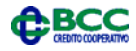

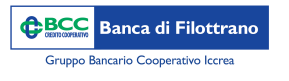

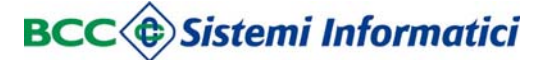

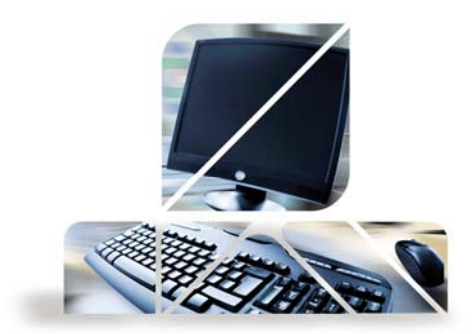

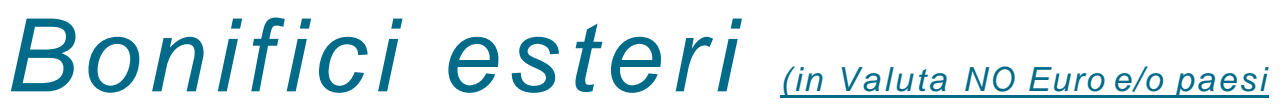

NON aderenti all'area SEPA)

Dal menù "Disposizioni" -> "Rapporti" -> "Bonifici Esteri"

Tutti i campi contrassegnati da asterisco sono obbligatori, alla fine dell'inserimento del bonifico si clicca sul pulsante "Spedisci" con riepilogo del bonifico e inserimento dell'OTP per l'autorizzazione. Con il tasto "Inserisci" la disposizione sarà salvata e spostata nella sezione "Disposizioni Preparate" per essere spedita successivamente da sola o con altri bonifici.

| Bonifico                                                         | Estero                           | COMPILA            | CONFERMA ESITO                                                  |
|------------------------------------------------------------------|----------------------------------|--------------------|-----------------------------------------------------------------|
|                                                                  |                                  |                    |                                                                 |
| Importo *                                                        |                                  | Divisa *           | -Seleziona-                                                     |
| Data Esecuzione                                                  |                                  | Tipo Spese         | SHA ogni parte propria banca                                    |
| Motivo pagamento                                                 | *                                |                    | 4                                                               |
| Dati del beneficio                                               | ario                             |                    |                                                                 |
|                                                                  |                                  |                    | Salva anagrafica                                                |
| Nominativo *                                                     | Rubrica                          | Indirizzo *        |                                                                 |
| Località *                                                       |                                  |                    | Qui è possibile scegliere il tipo di c/c del                    |
| Tipo e n.conto *                                                 | Codice Iban 🚽                    |                    | beneficiario; solo conto corrente oppure tutto<br>il campo IBAN |
| Codice BIC(SWIFT)                                                | ٩                                | Desc. banca        |                                                                 |
| Paese sportello                                                  | -Seleziona-                      | Località sportello |                                                                 |
| ati dell'ordinan                                                 | te                               |                    |                                                                 |
|                                                                  |                                  |                    | 🗌 Salva dati ordinante 🛛 🚭                                      |
| Conto n. * 00000 12345 000032660912 conti correnti prova buscemi |                                  | 🤝 salo             | do disponibile al 30/07/2014: 6.226,50 EUR                      |
|                                                                  | IBAN IT55A0000012345000032660912 |                    |                                                                 |
|                                                                  |                                  |                    |                                                                 |

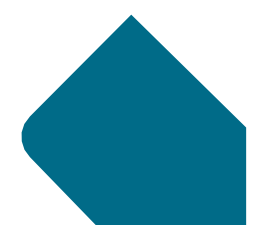

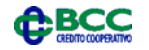